### **BASIC COMMANDS:**

To List out all the Brokers created in the current installation mgsilist To create the Broker mgsicreatebroker {BROKERNAME} -g {QMGRNAME} -i {USERNAME} -p {Password} **To create Execution Group** mgsicreateexecutiongroup {BROKERNAME} -e {EGName} **To start Execution Group** mgsistartmsgflow {BROKERNAME} -e {EGName} **To stop Execution Group** mgsistopmsgflow {BROKERNAME} -e {EGName} **To delete Execution Group** mgsideleteexecutiongroup -n {BROKERNAME} -e {EGName} To specify Debug Port for EG mgsichangeproperties {BROKERNAME} -e default -o ComIbmJVMManager -n jvmDebugPort -v 8117 To List out all the deployed objects under Execution Group mgsilist {BROKERNAME} -e default -k myApplication To List out all the deployed objects that are configured Library mgsilist {BROKERNAME} -e default -k myApplication -y {myEGLibraryName} To return detailed information about Application mqsilist {BROKERNAME} -e default -k myApplication -d2 To lists all deployed objects that are configured in myApplication mgsilist {BROKERNAME} -e default -k myApplication -r To List out a summary of the EG that are defined on a broker mgsilist {BROKERNAME} To display detailed info about all resources for brokers on Local System mgsilist -a -r -d2

#### **MONITORING COMMANDS:**

**To activate the Monitoring** mqsichangeflowmonitoring {BROKERNAME} -e default -k {ApplicationName} -f {FlowName} -c active

**To report the Monitoring** mqsireportflowmonitoring {BROKERNAME} -e default -k {ApplicationName} -f {FlowName} -a

#### **SECURITY IDENTITY COMMANDS:**

**To start the Broker** mgsistart {BROKERNAME}; To stop the Broker mqsistop {BROKERNAME}; To register DSN with IIB mgsisetdbparms {BROKERNAME} -n {DSName} -u {SchemaName} -p {Password}; To know whether Broker is associated with DSN or Not mgsicvp {BROKERNAME} -n {DSName} To give security for FTP mgsisetdbparms {BROKERNAME} -n ftp::{SeuID} -u {SchemaName} -p {Password}; To give security for SMTP(Email Receiving) mqsisetdbparms {BROKERNAME} -n smtp::{SeuID} -u {emailid} -p {Password}; To give security for Email Sending mqsisetdbparms {BROKERNAME} -n email::{SeuID} -u {emailid} -p {Password}; To give security for JDBC Configurable Service mqsisetdbparms {BROKERNAME} -n jdbc::{SeuID} -u {SchemaName} -p {Password};

## **MQSICHANGE PROPERTY COMMANDS:**

To report the HTTP Listener Property at Broker Level mqsireportproperties {BROKERNAME} -b httplistener -o HTTPConnector -a To report the HTTP Listener Property at EG Level mqsireportproperties {BROKERNAME} -e default -o HTTPConnector -a To Change the HTTP Listener Port Number(Broker Level) mqsichangeproperties {BROKERNAME} -b httplistener -o HTTPConnector -n port -v 7800 To change the HTTP Listener Port Number at EG Level mqsichangeproperties {BROKERNAME} -e default -o HTTPConnector -n port -v 7800 To change the HTTP Listener Port Number at EG Level mqsichangeproperties {BROKERNAME} -e default -o HTTPConnector -n port -v 7800 To Trace the HTTPListener mqsireportbroker {BROKERNAME}

## NORMAL COMMANDS:

To start the Application mqsistartmsgflow {BROKERNAME} -e {EGName} -k {ApplicationName} To stop the Application mqsistoptmsgflow {BROKERNAME} -e {EGName} -k {ApplicationName} To delete the Application mqsideploy {BROKERNAME} -e {EGName} -d {ApplicationName} To know the Deployment Status mqsilist {BROKERNAME} -e {EGName} -d 2 To deploy the BAR mqsideploy {BROKERNAME} -e {EGName} -a {BARFileName} To delete the BAR mgsideploy {BROKERNAME} -e {EGName} -d {BARFileName} To read the BAR mgsireadbar -b {BARFileName} -r **Example:** mgsireadbar -b C:\IIBWorkspace\DTPTibcoConn\BARfiles\DA PersistUWSInfo integrationProd prod v1 1.b ar -r **BAR Override Command** mqsiapplybaroverride -b {BARFileName} -k {ApplicationName} -m {MessageFlowName}#{Property to change} **Example:** mqsiapplybaroverride -b C:\IIBWorkspace\iib9\BARfiles\emp.bar -k Test12App -m Test12Flow#TABLE=DEPT \_\_\_\_\_ MgsiReadBar Command \_\_\_\_\_

1) mqsireadbar -b <br/>barfilename> (name of the bar file to be read)

2) mqsireadbar -b <location of barfilename> > <location of propertiefile> -r (Run the coammnd recursively content of application and libria is display)

Mqsiapplybaroverride Command

1)mqsiapply baroverride -b <location of the bar file> -p <location of changed propetie file> - r  $\,$ 

2)mqsiapplybaroverride -b <original.bar> -k application -p <location of changed bar filename> -r(-b bar file name,-k application name,-r recursivley content display) 3)mqsiapplybaroverride -b myflow.bar -k application -y <libraryfilename> -p myOtherBroker.xml(-p property file name)

mqsideploybar command

1)mqsidepolybar <brokername> -e <Executiongroup> -a <barfilename> ( -a barfileapplicationname) 2)mqsidepolybar <brokername> -e <executiongroup> -d <barfilename>(-d for delete,-e execution group)

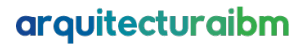

 $mqs is topm sg flow\ command$ 

1)mqsistopmsgflow <brokername> -e <executionname> -k <applicationname> 2)mqsistopmsgflow <brokername> -e <executionname> -k <applicationname> -m <msgflowname> 3)mqsistopmsgflow <brokername> -e <executiongroupname> -m <myFlowname> -f <restartExecutionGroup>(-f for restart the execution groupname)

 $mqs is tart Msg flow\ command$ 

1)mqsistartmsgflow <brokername> -e <executiongroupname> -k <applicationname> 2)mqsistartmsgflow <brokername> -e <executionname> -k <applicationname> -m <msgflowname> 3)mqsistartmsgflow <brokername> -e <executiongroupname> -m <myFlowname> -f <restartExecutionGroup>(-f for restart the execution groupname)

#### mqsichangeproperties command

#### \_\_\_\_\_

1)mqsichangeproperties <brokername> -b httplistener -o HTTPListener -n startListener -v false(disable http port,-o object,-v value,-n component,-b property name) 2)mqsichangeproperties <brokername> -b httplistener -o HTTPListener -n startListener -v true(enable http port ) 3)mqsichangeproperties <brokername> -o ComIbmJVMManager -n jvmMaxHeapSize -v size\_in\_bytes(to change jvm heap size) 4)mqsichangeproperties <brokername> -e <ExecutionGroup> -o ComIbmJVMManager -n jvmDebugPort -v 8018 5)mqsichangeproperties <brokername> -b httplistener -o HTTPListener -n port -v 7843 6)mqsichangeproperties BRKR -o BrokerRegistry -n brokerKeystoreFile -v /tmp/mb7brokerkeystore1.jks (To add a keystore to the Broker)

Mqsibackup Command

1)mqsibackupbroker <brokername> -d <filedirectorylocationpath> -v <pathfilename> 2)mqsirestorebroker <brokername> -d <filedirectorylocatiopath> -a <zipfilelocation>

mqsireportproperties command

1)mqsireportproperties <brokername> -b httplistener -o HTTPListener -a(Display all the current HTTPListener settings associated with HTTP and SOAP nodes) 2)mqsireportproperties <brokername> -b httplistener -o HTTPListener -n startListener(Check if the broker-wide listener is active for deployed HTTP and SOAP nodes)

## arquitecturaibm

3)mqsireportproperties <br/>
brokername> -b cachemanager -o CacheManager -r(Display the properties for the cache manager)

4)mqsireportproperties <br/> <br/>brokername> -b httplistener -o HTTPSConnector -n port(Displays httpsconnector ports)

5)mqsireportproperties <br/>
brokername> -c JDBCProviders -o Oracle -r(Report the properties of the Oracle JDBCProvider configurable service)

6)mqsireportproperties <br/>
brokername> -o brokerregistry -r

mqsisetdbparms command

\_\_\_\_\_

1)mqsisetdbparms <br/>brokername> -n <DSNNAME> -u userID -p password(For setting database)

2)mqsisetdbparms <br/>
brokername> -n smtp::mySecurityIdentityObjectName -u myUserID -p myPassword(for setting SMTP SERVER)

3)mqsisetdbparms <br/>brokername> -n jdbc::JDBC -u Username -p password(For setting jdbc database)

4)mqsisetdbparms <br/>brokername> -n ftp::identityName -u user1 -p MyPassword(for setting ftp securityidentity)

5)mqsisetdbparms <br/>brokername> -n sftp::identityName -u user1 -p MyPassword(for setting sftp securityidentity)

mqsireadlog command

1)mqsireadlog <br/>
brokername> -t -b services -f -o <pathofoutputfilename><br/>
2)mqsifromatelog -i <locationofinputfilename> -o <locationofoutputfilename>

othercommands

1)mgsideleteexecutiongroup <br/>
brokername> -e <executiongroupname>

2)mqsicreateexecutiongroup <br/>
brokername> -e <executiongroupname>

3)mqsilist <brokername> -e <executionname>

4)mqsistopbroker -i <brokername>

5)mqsistartbroker <brokername>

6)mqsicreatebroker <brokername> -q <queuemanager>

7)mqsideletebroker <brokername>

8)mqsicvp <brokername> -n <servicename>

9)mqsilist brokername -d2(To get all execution group Process id and running message flows)

TO set the log files in iib

Go to /var/logs create user.log and giver full permissions
 go to /etc/rsys.log
 set user.info /var/logs/user.log

MQCOMMAND

\_\_\_\_

Application trigger

3)Three types of trigger(every,first,depth)
1)ALTER ql(QM1.LQ) TRIGGER TRIGTYPE(EVERY)
INITQ(SYSTEM.DEFAULT.INITIATION.QUEUE) PROCESS(PROC)
2)switch to main root and create the script in location /tmp/filename(Ex /tmp/ashok.txt)
3)Define or open ashok.txt insert the follwing command
/opt/mqm/samp/bin/amqsget QM1.LQ QM1 > /tmp/filename(Ex /tmp/sama.txt)
apply full permissions chmod -R 777 ashok.txt
4) define process in runmqsc qm1
command::define process(proc) appltype(unix) applicid('/tmp/ashok.txt') (Appliction id is nothing but script location)
5)su to mqm and run the command runmqtrm -m QM1 -q
SYSTEM.DEFAULT.INITIATION.QUEUE.

Channel trigger

1)Create one way or two way commincation 2)Dont start the sdr channel 3)Three types of trigger(every,first,depth) 4)Alter the tranmission queue command::ALTER QL(QM2.TQ) TRIGGER TIGTYPE(EVERY) TRIGDATA(QM2.TO.QM3) INITQ(SYSTEM.CHANNEL.INITQ) USAGE(XMITQ)

SSL on two way communcation

First completed the two way commication
 dis qmgr all (it display all properties of queue manager)

3)ALTER QMGR SSLKEY('/var/mqm/qmgrs/QM1/ssl/qm1') SSLEV(enable)(it is applicable to QM1 queue manager)

4) same apply for QM2 queue manager also ALTER QMGR

SSLKEY('/var/mqm/qmgrs/QM1/ssl/qm2') SSLEV(enable)

5) open new tab switch to mqm user go to these location (/opt/mqm/java/jre64/jre/bin) {QM1 queue manager}

6)enter command ./ikeyman

7) open new tab switch to mgm user go to these location (/opt/mgm/java/jre64/jre/bin) {QM2 queue manager} 8) enter command ./ ikeyman 9)alter both QM1 and QM2 sender and reciver channels 10) alter channel(OM1.TO.OM2) CHLTYPE(SDR) TRPTYPE(TCP) SSLCIPH(TLS RSA WITH AES 128 CBC SHA256) 11) ALTER CHANNEL(QM2.TO.QM1) CHLTYPE(RCVR) TRPTYPE(TCP) SSLCIPH(TLS RSA WITH AES 128 CBC SHA256) - Do this three steps in BOTH Qqueue manager QM1 and QM2--12) stop channel(senderchannel) 13)refresh security type(ssl) 14)start channel(senderchannel) Client server communication 1)create queue manager 2)create listener 3)create local queue 4) create server connection channel command::DEFINE CHANNEL(TO.QM3) CHLTYPE(SVRCONN) TRPTYPE(TCP) MCAUSER('mqm') SET AUTHREC PROFILE(LocalQueuename) OBJTYPE(QUEUE) PRINCIPAL('test') AUTHADD(PUT,GET) SET AUTHREC OBJTYPE(QMGR) PRINCIPAL('test') AUTHADD(CONNECT) SET CHLAUTH(S.TO.C) TYPE(ADDRESSMAP) ADDRESS('192.168.1.37') MCAUSER('test') 5) setting athentication for channel command:set channelauth(\*) type(blockuser) userlist('nobody','mqm') set channelauth(To.QM3) type(blockuser) userlist('nobody') 6)create user test 7)vi .bash profile 8)EXPORT MQSERVER=TO.QM3/TCP/'ipaddress(portnumber)'

# Julio Pari (IT Architect IBM)

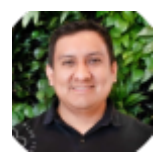

Si te ha interesado este artículo y deseas un apoyo o asesoría en algún requerimiento, envíame un mensaje a: (info@juliopari.com) o sino a través de Linkedin: https://www.linkedin.com/in/juliopari/